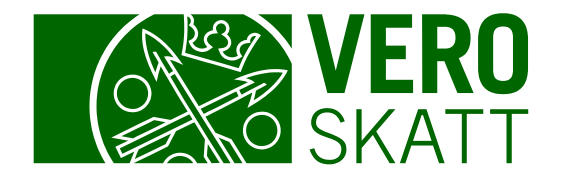

# Saldotiedot ja maksaminen OmaVerossa

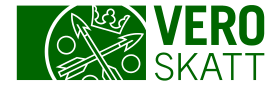

#### Maksutilanne-osio 1/3

 Asiakkaan omasta OmaVerosta löytyy välilehdeltä Omat verolajit osio Maksutilanne. Jos asiakkaalla ei ole erääntynyttä velkaa, näytetään osiossa kolme seuraavaksi erääntyvää veroa.

#### Verojen maksaminen -linkin takana ovat verolajikohtaiset maksutiedot sekä verolajikohtaiset verkkomaksupainikkeet.

Saldoerittely-linkistä löydät yksityiskohtaisemmat saldotiedot kunkin asiakkaan tilanteen mukaan.

Suoritetut maksut ja palautukset -linkistä löydät tiedot asiakkaan maksamien maksujen ja palautusten käytöistä.

| vero                                              |                                                                                                    | Apua asiointiin Omat tiedot ja uloskirjautumin                                                                                                    |
|---------------------------------------------------|----------------------------------------------------------------------------------------------------|----------------------------------------------------------------------------------------------------|
| Osakeyhtiö Oy                                     |                                                                                                    | Muokkaa omia tietoja                                                                                                    |
| omat verolajit Tehtävät <sup>2</sup> Veroasiat Yh | eydenpito Asiakastiedot                                                                                                    |                                                                                                    |
| Osakeyhtiö Oy                                     | Maksutilanne<br>Erääntyvät verot (14)<br>12.01.2024 Työnantajan palkkatiedot -4 256,42 €<br>12.01.2024 Arvonlisävero -4 490,97 €<br>23.01.2024 Ennakkovero -1 184,16 € | <ul> <li>&gt; Verojen maksaminen</li> <li>&gt; Saldoerittely</li> <li>&gt; Suoritetut maksut ja palautukset</li> <li>&gt; Ilmoita tilinumero</li> </ul> |

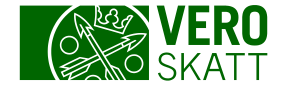

#### Maksutilanne-osio 2/3

 Jos asiakkaalla on maksujärjestely, maksujärjestelyn saldo on mukana erääntyneessä kokonaissaldossa.

| oma/vero                                                                 |                                                                                                    | Apua asiointiin Omat tiedot ja uloskirjautuminen                                                                                                    |
|--------------------------------------------------------------------------|----------------------------------------------------------------------------------------------------|----------------------------------------------------------------------------------------------------|
| Osakeyhtiö Oy<br>Omat verolajit Tehtävät <sup>O</sup> Veroasiat Yhteyder | npito Asiakastiedot                                                                                                    | Muokkaa omia tietoja <b>O</b>                                                                                                    |
| Osakeyhtiö Oy                                                            | Maksutilanne<br>Erääntynyt kokonaissaldo<br>-9 984,36 €<br>Erääntyneet verot (3)                                                                                                    | <ul> <li>&gt; Verojen maksaminen</li> <li>&gt; Saldoerittely</li> <li>&gt; Suoritetut maksut ja palautukset</li> <li>&gt; Ilmoita tilinumero</li> </ul> |
|                                                                          | Maksujärjestelyn saldo<br>-9 984,36 €<br>Maksujärjestelyn saldo sisältää maksujärjestelyyn kuuluvat<br>jo erääntyneet ja myöhemmin erääntyvät verot. Jos<br>maksujärjestelyyn kuuluu velkaa, josta olet vastuussa<br>yhdessä muiden velallisten kanssa, se ei näy<br>maksujärjestelyn saldossa. | <ul> <li>Näytä maksujärjestelyn tilanne</li> <li>Avaa kirje maksujärjestelystä (pdf)</li> </ul>                                                         |

Maksujärjestelystä myös huomautetaan näkymällä. Maksujärjestelyn tarkemmat tiedot saat, kun valitset linkin Näytä maksujärjestelyn tilanne.

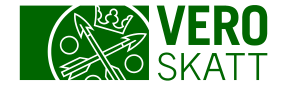

#### Maksutilanne-osio 3/3

Käyttämättömästä hyvityksestä huomautetaan Maksutilanne-osion jälkeen.

| oma/vero                                                        |                                                                                                    | Apua asiointiin Omat tiedot ja uloskirjautuminen Kä                                                                                 | arkemmat tiedot<br>äyttämättömästä                                                      |
|-----------------------------------------------------------------|----------------------------------------------------------------------------------------------------|----------------------------------------------------------------------------------------------------|-----------------------------------------------------------------------------------------|
| Osakeyhtiö Oy<br>Omat verolajit Tehtävät <sup>2</sup> Veroasiat | Yhteydenpito Asiakastiedot                                                                                                    | Muokkaa omia tietoja • Va<br>Sa<br>av                                                                                               | /vityksestä saat, kun<br>alitset linkin<br>aldoerittely, josta<br>/autuu                |
| Osakeyhtiö Oy                                                   | Maksutilanne<br>Erääntyvät verot (14)<br>12.01.2024 Työnantajan palkkatiedot -4 256,42 €<br>12.01.2024 Arvonlisävero -4 490,97 €<br>23.01.2024 Ennakkovero -1 184,16 € | <ul> <li>Verojen maksaminen</li> <li>Saldoerittely</li> <li>Suoritetut maksut ja palautukset</li> <li>Ilmoita tilinumero</li> </ul> | ulukkonäkymä.<br>un valitset linkin<br>alautuksen hakeminer<br>na-aloitteiset verot, vo |
|                                                                 | Käyttämätöntä hyvitystä tai veronpalautusta, katso<br>tarkemmat tiedot saldoerittelystä.                                                                               | Palautuksen hakeminen, oma-aloitteiset verot     Or     Kä                                                                          | hda palautuspyynnon<br>na-aloitteisten verojer<br>äyttämättömistä<br>wityksistä         |

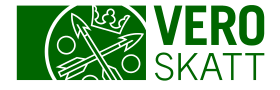

# Verojen maksaminen 1/2

 Saat maksutiedot auki, kun valitset Maksutilanne-osiosta linkin Verojen maksaminen.

| oma/vero                                                                 |                                                                                                    | Apua asiointiin 🛛 Omat tiedot ja uloskirjautuminen                                                                                                    |
|--------------------------------------------------------------------------|----------------------------------------------------------------------------------------------------|----------------------------------------------------------------------------------------------------|
| Osakeyhtiö Oy<br>Omat verolajit Tehtävät <sup>2</sup> Veroasiat Yhteyden | pito Asiakastiedot                                                                                                    | Muokkaa omia tietoja 0                                                                                                    |
| Osakeyhtiö Oy                                                            | Maksutilanne<br>Erääntyvät verot (14)<br>12.01.2024 Työnantajan palkkatiedot -4 256,42 €<br>12.01.2024 Arvonlisävero -4 490,97 €<br>23.01.2024 Ennakkovero -1 184,16 € | <ul> <li>&gt; Verojen maksaminen</li> <li>&gt; Saldoerittely</li> <li>&gt; Suoritetut maksut ja palautukset</li> <li>&gt; Ilmoita tilinumero</li> </ul> |

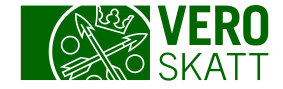

# Verojen maksaminen 2/2

| < Etusivu                                                                                                    |                                                                                                    |                                                                                                    |
|----------------------------------------------------------------------------------------------------|----------------------------------------------------------------------------------------------------|----------------------------------------------------------------------------------------------------|
| Verojen maksaminen                                                                                                    |                                                                                                    |                                                                                                    |
| Osakeyhtiö Oy                                                                                                    |                                                                                                    |                                                                                                    |
| Ilmoita ja maksa vero oikein<br>Maksu kohdistetaan siihen verolajiin, jonka viitenumero<br>varainsiirtoveroa tai lisäennakkoa, varmista, että veroilr<br>Lue lisää maksujen käyttämisestä eri veroihin (vero.fi) | oa käytät. Jos maksat veron verkkomaksuna, valits<br>noitus on annettu tai lisäennakkoa on haettu enn | e sen veron maksupainike, jonka aiot maksaa. Jos maksat oma-aloitteisia veroja,<br>en veron maksamista.      |
| Erääntyneet verot                                                                                                    |                                                                                                    |                                                                                                    |
| Erääntyneitä veroja on maksamatta 9 984,36 euroa. Maksa erääntyneet verot                                                                                                    |                                                                                                    |                                                                                                    |
| Verkkomaksu                                                                                                    |                                                                                                    |                                                                                                    |
| Yhteisön tulovero - Ennakkovero, lisäennakko ja jäännösve                                                                                                    | ro                                                                                                    |                                                                                                    |
| -1 187.01 €<br>1 erääntynyt vero                                                                                                    | Verkkomaksu<br>Maksa yhteisön tuloveroa                                                               | Muut maksutavat<br>Viitenumero, yhteisön tulovero<br>Danske Bank<br>BIC: DABAFIHH<br>Nordea<br>BIC: NDEAFIHH |

- Verot maksetaan Verohallinnon pankkitileille Danske Bankiin tai Nordeaan.
- Pelkällä tilinumerolla ei voi maksaa. Tarvitset aina myös viitenumeron, joka kohdentaa maksun oikealle verolle.
- Viitenumerot ovat asiakaskohtaisia ja lisäksi kullakin verolajilla on omat viitenumeronsa.
- Verolajikohtainen viitenumero on asiakkaalla aina sama, eli esimerkiksi asiakkaan ennakkovero ja jäännösvero maksetaan samalla viitteellä.

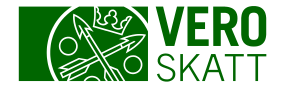

### Viitenumero kohdistaa maksun oikealle verolle

| Tuloveron viitenumero                                                                                                    | Oma-aloitteisten verojen viite                                                                                                    | Erääntyneiden verojen viite                                                                                                    |
|----------------------------------------------------------------------------------------------------|----------------------------------------------------------------------------------------------------|----------------------------------------------------------------------------------------------------|
| Tuloveron viitteellä tehty maksu<br>käytetään tuloveron veroihin<br>seuraavassa järjestyksessä:<br>• Erääntyneet tuloverot<br>• Erääntymättömät tuloverot<br>• Maksujärjestelyyn kuuluvat tuloverot<br>• Ulosotossa perittävänä olevat tuloverot<br>• Ulosotossa perittävänä olevat tuloverot<br>• Muut erääntyneet verot<br>• Vastuuvelat<br>Jos maksua jää jäljelle, sitä käytetään<br>muiden verolajien erääntyneille veroille.<br>Loppuosa maksusta palautetaan, jos<br>palauttamiselle ei ole esteitä eikä<br>palautusta ulosmitata. | <ul> <li>Oma-aloitteisten verojen viitteellä tehty<br/>maksu käytetään veroihin seuraavassa<br/>järjestyksessä:</li> <li>Erääntyneet oma-aloitteiset verot</li> <li>Ulosotossa perittävänä olevat oma-<br/>aloitteiset verot</li> <li>Erääntyvät oma-aloitteiset verot niiden<br/>erääntyessä</li> <li>Jos maksua jää jäljelle, sitä käytetään<br/>kuukauden lopussa tai maksua<br/>palautettaessa seuraavasti:</li> <li>Muut erääntyneet verot (esim. tuloverot ja<br/>kiinteistövero)</li> <li>Kaikki maksujärjestelyyn kuuluvat verot,<br/>myös oma-aloitteiset verot</li> <li>Ulosotossa perittävänä olevat muut kuin<br/>oma aloitteiset verot</li> </ul> | <ul> <li>Erääntyneiden verojen viite annetaan<br/>Yhteenveto-kirjeessä, ja sillä voi<br/>maksaa kaikki erääntyneet verot<br/>kerralla.</li> <li>Maksu käytetään veroihin seuraavassa<br/>järjestyksessä:</li> <li>Erääntyneet verot ensisijaisesti<br/>vanhentumispäivän ja toissijaisesti<br/>eräpäivän mukaisessa järjestyksessä</li> <li>Maksujärjestelyyn kuuluvat erääntyneet<br/>verot</li> <li>Ulosotossa perittävänä olevat verot<br/>Jos maksua jää jäljelle, sitä käytetään</li> <li>Oma-aloitteisille veroille niiden eräpäivänä</li> <li>Muille kuin oma-aloitteisille maksupäivän<br/>jälkeen erääntyneille veroille kuukauden</li> </ul> |
| varainsiirtoverolla on omat viitteensä.<br>Asiakkaalla voi olla eri tilanteissa käytössä<br>myös muitakin viitteitä,<br>esimerkiksi maksujärjestelyn viite.                                                                                                    | <ul> <li>oma-aloitteiset verot</li> <li>Tuomioistuimen määräämän<br/>maksuohjelman erääntynyt määrä</li> <li>Vastuuvelat</li> </ul>                                                                                                    | <ul> <li>Iopussa tai palautettaessa</li> <li>Vastuuveloille kuukauden lopussa tai palautettaessa</li> </ul>                                                                                                    |

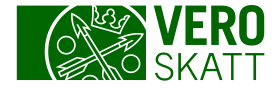

#### Verkkomaksu 1/2

| < Etusivu                                                                                                    |                                                                            |  |  |  |  |
|----------------------------------------------------------------------------------------------------|----------------------------------------------------------------------------|--|--|--|--|
| Verojen maksaminen                                                                                                    |                                                                            |  |  |  |  |
| Osakeyhtiö Oy                                                                                                    |                                                                            |  |  |  |  |
| Ilmoita ja maksa vero oikein<br>Maksu kohdistetaan siihen verolajiin, jonka viitenumeroa käytät. Jos maksat veron verkkomaksuna, valitse sen veron maksupai<br>varainsiirtoveroa tai lisäennakkoa, varmista, että veroilmoitus on annettu tai lisäennakkoa on haettu ennen veron maksamista.<br>Lue lisää maksujen käyttämisestä eri veroihin (vero.fi) | inike, jonka aiot maksaa. Jos maksat oma-aloitteisia veroja,               |  |  |  |  |
| Erääntyneet verot                                                                                                    |                                                                            |  |  |  |  |
| Erääntyneitä veroja on maksamatta 9 984,36 euroa.           Maksa erääntyneet verot                                                                                                    |                                                                            |  |  |  |  |
| Verkkomaksu                                                                                                    |                                                                            |  |  |  |  |
| Yhteisön tulovero - Ennakkovero, lisäennakko ja jäännösvero                                                                                                    |                                                                            |  |  |  |  |
| -1 187,01 €     Verkkomaksu       1 erääntynyt vero     Maksa yhteisön tuloveroa                                                                                                    | Muut maksutavat<br>Viitenumero, yhteisön tulovero<br>Danske Bank<br>Nordea |  |  |  |  |
|                                                                                                    |                                                                            |  |  |  |  |

Voit maksaa verot verolajikohtaisen verkkomaksupainikkeen kautta, jolloin maksu veloitetaan tililtä heti. Valitse esimerkiksi painike Maksa yhteisön tuloveroa.

Maksu näkyy OmaVerossa kuitenkin vasta myöhemmin.

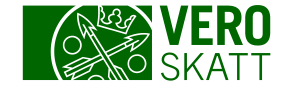

#### Verkkomaksu 2/2

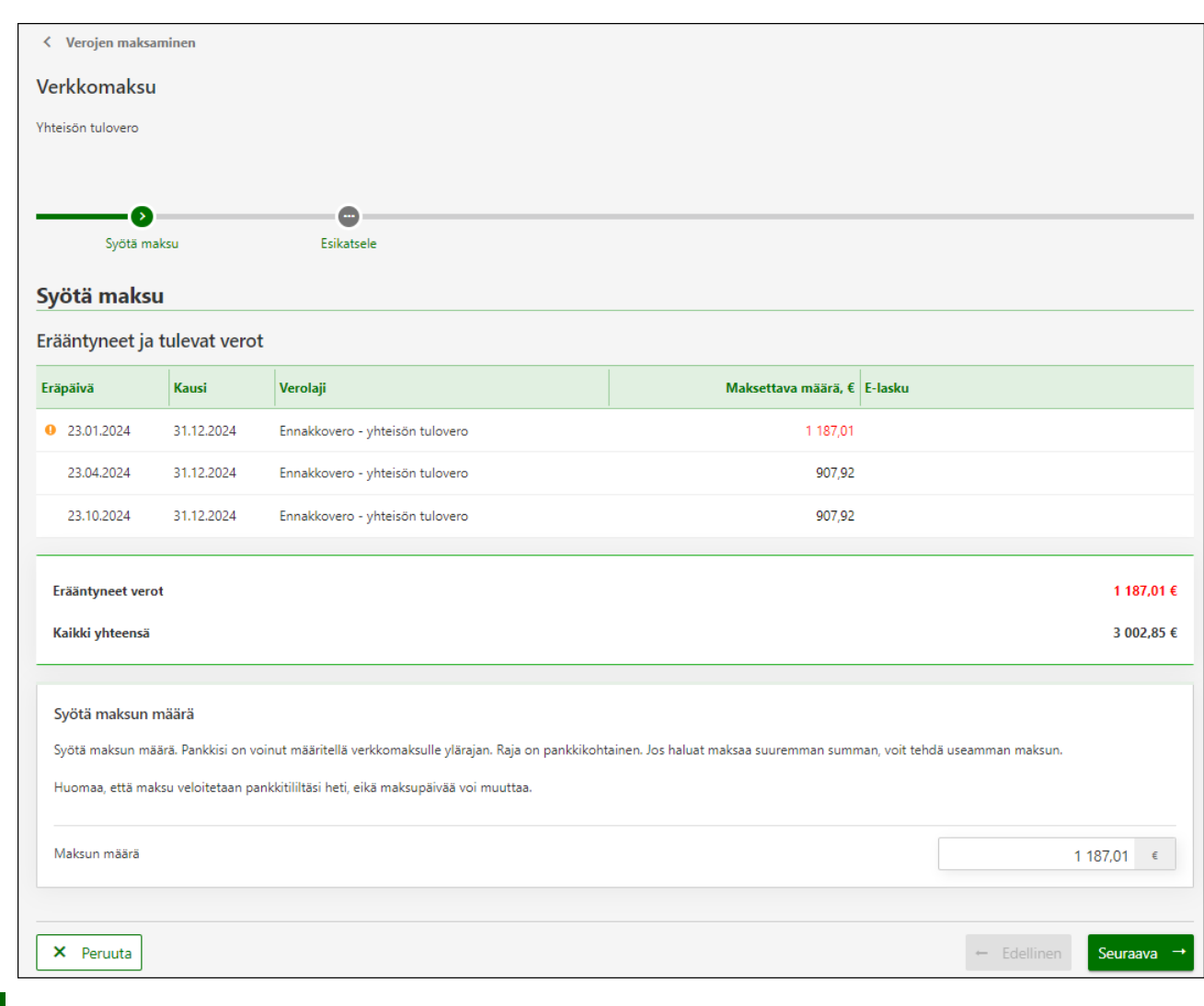

Maksun määrän voit muuttaa, mutta esimerkiksi oma-aloitteisten verojen verkkomaksupainikkeen kautta et voi maksaa ennakkoveroja, vaan koko maksu välittyy Verohallinnolle omaaloitteisten verojen maksuna.

Maksun maksupäivää et voi muuttaa, kun maksat OmaVeron kautta.

Maksun tiedot voit myös kopioida ja liittää verkkopankkiin maksamista varten.

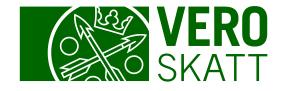

#### Saldoerittely 1/3

 Saldoerittely -linkistä avautuu näkymä, jossa on taulukot tulevista ja erääntyneistä veroista asiakkaan tilanteen mukaan.

| oma/vero                                                            |                                                                                                    | Apua asiointiin 🛛 Omat tiedot ja uloskirjautuminen                                                                                  |
|---------------------------------------------------------------------|----------------------------------------------------------------------------------------------------|----------------------------------------------------------------------------------------------------|
| Osakeyhtiö Oy                                                       |                                                                                                    | Muokkaa omia tietoja 0                                                                                                    |
| Omat verolajit Tehtävät <sup>2</sup> Veroasiat Yht<br>Osakeyhtiö Oy | eydenpito Asiakastiedot<br>Maksutilanne<br>Erääntynyt kokonaissaldo<br>-9 984,36 €<br>Erääntyneet verot (3) | <ul> <li>Verojen maksaminen</li> <li>Saldoerittely</li> <li>Suoritetut maksut ja palautukset</li> <li>Ilmoita tilinumero</li> </ul> |

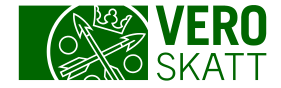

### Saldoerittely 2/3

| < Etusivu     |                    |                                 |             |                                       |                              |
|---------------|--------------------|---------------------------------|-------------|---------------------------------------|------------------------------|
| Saldoeritt    | ely                |                                 |             |                                       |                              |
| Osakeyhtiö Oy |                    |                                 |             |                                       |                              |
|               |                    |                                 |             |                                       |                              |
| Saldo Sal     | doennuste          |                                 |             |                                       |                              |
|               |                    |                                 |             | Valitse verolaii                      | Kaikki varat                 |
| Frääntynov    | tvorot             |                                 |             | · · · · · · · · · · · · · · · · · · · |                              |
| Eraantynee    | Kausi              | V                               | Very 6      | Kada 6                                | Colda & Ellevin              |
| Erapaiva      | Kausi              | veroiaji                        | vero, t     | Korko, t                              | Saido, € E-lasku             |
| 12.01.2024    | 31.12.2023         | Työnantajan ennakonpidätys      | -4 256,42   | -24,31                                | -4 280,73                    |
| 12.01.2024    | <u>30.11.2023</u>  | Arvonlisävero                   | -4 490,97   | -25,65                                | -4 516,62                    |
| 23.01.2024    | <u>31.12.2024</u>  | Ennakkovero - yhteisön tulovero | -1 184,16   | -2,85                                 | -1 187,01                    |
| 3 riviä       |                    |                                 | -9 931,55   | -52,81                                | -9 984,36                    |
| Erääntynee    | t verot 31.01.2024 | 1                               | -9 984,36 € |                                       | Maksa veroja                 |
| Tulevat ja 1  | tänään eräänt      | yvät verot                      |             |                                       | <ul> <li>Sivu 1/2</li> </ul> |
| Eräpäivä      | Kausi              | Verolaji                        |             |                                       | Saldo, € E-lasku             |
| 23.02.2024    | <u>31.12.2024</u>  | Ennakkovero - yhteisön tulovero |             |                                       | -1 184,16                    |
| 25.03.2024    | <u>31.12.2024</u>  | Ennakkovero - yhteisön tulovero |             |                                       | -1 184,16                    |
| 23.04.2024    | 31.12.2024         | Ennakkovero - vhteisön tulovero |             |                                       | -1 184.16                    |

# Saldoerittely -linkistä avautuvalla näkymällä mahdollisia taulukoita ovat:

- Erääntyneet verot
- Tulevat ja tänään erääntyvät verot
- Käyttämättömät maksut ja palautukset, jossa näytetään esimerkiksi tuloveron palautukset
- Varainsiirtoveron käyttämättömät maksut, palautukset ja hyvitykset, jossa näytetään esimerkiksi varainsiirtoveron maksu, jota ei ole kohdistettu veroilmoitukselle
- Arvonlisäveron erityisjärjestelmän verot, Suomi tunnistamisjäsenvaltiona, kun asiakas on rekisteröitynyt kyseiseen järjestelmään, sillä on kyseisiä veroja ja se valitsee ylhäältä kyseiset verot "Valitse verolaji" -valikosta
- Oma-aloitteisten verojen käyttämättömät maksut, palautukset ja hyvitykset, jossa näytetään esimerkiksi ennen eräpäivää maksettu arvonlisäveron maksu sekä ennen eräpäivää maksetulle maksulle kirjattu hyvityskorko maksun käytön yhteydessä
- Maksujärjestelyyn tai muuhun perintätoimenpiteeseen sisältyvät verot, jos asiakkaalla on voimassa oleva maksujärjestely.

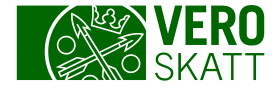

#### Saldoerittely 3/3

|                                 | n verojen käyttämätt             | ömät maksı | ıt, palautukset ja hyvitykset                                                                                                    | <u>Lisätietoja</u>                                                                                                    |
|---------------------------------|----------------------------------|------------|----------------------------------------------------------------------------------------------------|----------------------------------------------------------------------------------------------------|
| Tila                            | Arvopäivä                        | Kausi      | Maksu tai palautus                                                                                                    | Käyttämättä, €                                                                                                    |
|                                 | 01.01.2024                       |            | Maksu                                                                                                    | 8 747,39                                                                                                    |
|                                 |                                  |            |                                                                                                    | 8 747,39                                                                                                    |
| <sup>oma</sup> /verc            | )                                |            |                                                                                                    | Pua asiointiin Omat tiedot ja uloskirjautuminen                                                                                                    |
| Dsakeyhtiö Oy<br>Omat verolajit | Tehtävät <mark>2</mark> Veroasia | Yhteyden   | pito Asiakastiedot                                                                                                    | Muokkaa omia tietoja 9                                                                                                    |
|                                 |                                  |            |                                                                                                    |                                                                                                    |
| Osakeyhtiö Oy                   |                                  |            | Maksutilanne<br>Erääntyvät verot (14)<br>12.01.2024 Työnantajan palkkatiedot -4 256,42 €<br>12.01.2024 Arvonlisävero -4 490,97 €<br>23.01.2024 Ennakkovero -1 184,16 € | <ul> <li>&gt; Verojen maksaminen</li> <li>&gt; Saldoerittely</li> <li>&gt; Suoritetut maksut ja palautukset</li> <li>&gt; Ilmoita tilinumero</li> </ul> |

Jos asiakkaalla on omaaloitteisten verojen käyttämätöntä hyvitystä, siitä huomautetaan osiossa Maksutilanne.

Palautusta pääset hakemaan Maksutilanneosiossa, kun valitset linkin Palautuksen hakeminen, oma-aloitteiset verot.

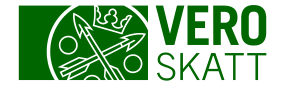

#### Suoritetut maksut ja palautukset 1/3

 Suoritetut maksut ja palautukset -linkistä saat näkyviin asiakkaan maksamat maksut, tiedot niiden käytöstä sekä asiakkaan saamat palautukset.

| oma/vero                                                    |                                                                                                    | Apua asiointiin Omat tiedot ja uloskirjautumine                                                                                     |
|-------------------------------------------------------------|----------------------------------------------------------------------------------------------------|----------------------------------------------------------------------------------------------------|
| Osakeyhtiö Oy<br>Omat verolajit Tehtävät <sup>2</sup> Veroa | isiat Yhteydenpito Asiakastiedot                                                                                                    | Muokkaa omia tietoja                                                                                                    |
| Osakeyhtiö Oy                                               | Maksutilanne<br>Erääntyvät verot (14)<br>12.01.2024 Työnantajan palkkatiedot -4 256,42 €<br>12.01.2024 Arvonlisävero -4 490,97 €<br>23.01.2024 Ennakkovero -1 184,16 € | <ul> <li>Verojen maksaminen</li> <li>Saldoerittely</li> <li>Suoritetut maksut ja palautukset</li> <li>Ilmoita tilinumero</li> </ul> |
|                                                             | Käyttämätöntä hyvitystä tai veronpalautusta, katso<br>tarkemmat tiedot saldoerittelystä.                                                                               | > Palautuksen hakeminen, oma-aloitteiset verot                                                                                      |

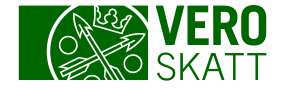

Lataa tiedostona (csv) \Xi

Sulje

Lisătietoja Määrä, € 0.10

2 483.12

2 483,22

### Suoritetut maksut ja palautukset 2/3

14

| < Etusivu                     |                                    |                        |            |                                             | Verd        | oihin l        | kävte         |
|-------------------------------|------------------------------------|------------------------|------------|---------------------------------------------|-------------|----------------|---------------|
| Suoritetut r<br>Osakeyhtiö Oy | maksut ja palautukset              |                        |            |                                             | -tau<br>mak | lukos<br>(sama | sa o<br>at ma |
| Veroihin käy                  | tetyt maksut ja palautukset        | Lataa tiedostona (csv) | Lisätietoj | Sivu 1/2 X                                  | Tied        | lot kä         | vtöci         |
| Arvopäivä                     | Maksu tai palautus                 | Määrä, €               | Maksun     | ai palautuksen käyttö                       |             |                | y 103         |
| 13.04.2023                    | Maksu                              | 670.98                 | Tiedot ka  | rtostà                                      | Kay         | tto ve         | rolaj         |
| 12.04.2023                    | Maksu                              | 2 483,22               | Tiedot ka  | rtostă                                      | Tark        | kemm           | at kä         |
| 12.04.2023                    | Maksu                              | 125.68                 | Tiedot ki  | rtöstä                                      | löyty       | vät v          | älile         |
| 10.04.2023                    | Palautus, Arvonlisävero 28.02.2023 | 2 987.99               | Tiedot ka  | rtosta                                      | tied        | ot.            |               |
| 13.03.2023                    | Hyvityskorko                       | 0.01                   | Tiedot ka  | rtostă                                      |             |                |               |
| 13.03.2023                    | Hyvityskorko                       | 0.09                   | I I        | odot käytöstä                               |             |                |               |
| 10.03.2023                    | Hyvityskorko                       | 0.08                   | Is         |                                             |             |                |               |
|                               |                                    |                        | K          | iyttö verolajeihin Yksityiskohtaiset tiedot |             |                |               |
|                               |                                    |                        | N          | aksun tai palautuksen käyttö                |             |                |               |
|                               |                                    |                        |            | erolaji                                     |             | Kausi          | Tapahtuma     |
|                               |                                    |                        |            | rönantajan sairausvakuutusmaksu             |             | 31.03.2023     | Vero (ilmoit  |
|                               |                                    |                        |            | rönantajan ennakonpidätys                   |             | 31.03.2023     | Vero (ilmoit  |
|                               |                                    |                        | 2          | riviä                                       |             |                |               |
|                               |                                    |                        |            |                                             |             |                |               |
|                               |                                    |                        |            |                                             |             |                |               |

etyt maksut ja palautukset n kaikki asiakkaan aksut sekä palautukset.

tä -linkistä avautuu jeittain -näkymä. aytöt kauden aikana hdeltä Yksityiskohtaiset

us)

us)

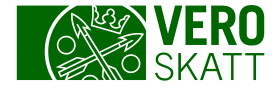

# Suoritetut maksut ja palautukset 3/3

| Asiakkaalle maksetut palautukset           |            |            |                   |                                      | Lataa tiedostona (csv) \Xi Lisätietoja                                           |  |
|--------------------------------------------|------------|------------|-------------------|--------------------------------------|----------------------------------------------------------------------------------|--|
| Maksatuspäivä Palautettu määrä, € Palautus |            |            |                   |                                      |                                                                                  |  |
| 13.04.2023 3 237.26 Tiedot palautuks       | sesta      |            |                   |                                      |                                                                                  |  |
| אסטווזווכובה בו זווסעבוו זווזאוואוו        |            |            |                   |                                      |                                                                                  |  |
| liedot palautuksesta                       |            |            |                   | ×                                    |                                                                                  |  |
| Palautus                                   |            |            |                   | Lataa tiedostona.(csy) 😇 Lisätietoja |                                                                                  |  |
| Verolaji                                   | Kausi      | Arvopäivä  | Hyvitys           | Määrä, C                             | Iaulukossa Aslakkaalle                                                           |  |
| Käyttämätön hyvitys                        | 31.03.2023 | 10.03.2023 | Hyvityskorko      | 0.12                                 | maksetut palautukset on<br>vain ne palautukset, jotk<br>on maksettu asiakkaalle. |  |
| Käyttämätön hyvitys                        | 30.04.2023 | 10.04.2023 | Hyvityskorko      | 0.04                                 |                                                                                  |  |
| Arvonlisävero                              | 31.01.2023 | 10.03.2023 | Hyvityskorko      | 0.08                                 |                                                                                  |  |
| Arvonlisävero                              | 28.02.2023 | 10.04.2023 | Palautettava vero | 2 987,99                             |                                                                                  |  |
| Käyttämätön hyvitys                        | 31.03.2023 | 10.03.2023 | Maksu             | 248.75                               | Linkistä Tiedot                                                                  |  |
| Käyttämätön hyvitys                        | 31.03.2023 | 11.03.2023 | Hyvityskorko      | 0.28                                 | palautuksesta                                                                    |  |
| 6 riviä                                    |            |            |                   | 3 237,26                             | löytyy palautuksen lähde.                                                        |  |
|                                            |            |            |                   | Sulje                                |                                                                                  |  |

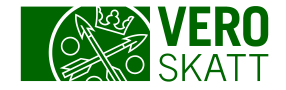

## Esimerkki 1: Verojen maksaminen

- Asiakas ilmoittaa 23.2. negatiivista arvonlisäveroa 1 800 € arvonlisäveron kaudelle 31.1.
- Asiakkaalla on lisäksi samana päivänä 23.2. erääntyvä ennakkovero 1500€.
- Asiakas maksaa eräpäivänä ennakkoveron erän 1 500 € tuloveron viitteellä.
  - Arvonlisäveroa palautettaessa sitä käytetään erääntyneeseen ennakkoveroon ja asiakkaalle palautetaan loput 300 € palautettavasta arvonlisäverosta.
- Asiakkaan maksama ennakkoveron maksu saapuu Verohallintoon tuloveron viitteellä maksettuna seuraavana päivänä.
  - Maksu käytetään 23.3. erääntyvään ennakkoveroon, sillä maksu on maksettu tuloveron viitteellä ja kyseinen ennakko on seuraavaksi erääntyvä tuloveron erä.
- Negatiivisen arvonlisäveron palautusta ei käytetty erääntymättömään veroon, vaan erääntymättömään veroon käytetään tuloveron viitteellä maksettu maksu.

Vinkki! Tiedot palautuksen käytöstä veroihin löydät, kun valitset linkin Suoritetut maksut ja palautukset. Siitä avautuu taulukko Veroihin käytetyt maksut ja palautukset.

Taulukossa on koko negatiivisen arvonlisäveron määrä. Kun valitset linkin Tiedot käytöstä, avautuvat yksityiskohtaiset tiedot siitä, mihin palautus on käytetty.

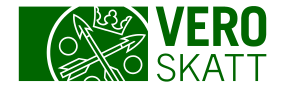

#### Esimerkki 2: Verojen maksaminen

- Edellisen esimerkin ilmoitettu negatiivinen arvonlisäveroilmoitus onkin virheellinen ja asiakas antaa korjaavan ilmoituksen 13.4. Oikea palautettava määrä onkin ollut 800 €.
- Käyttöjä tai palautuksia ei peruta, vaan kyseisen arvonlisäveron kaudelle muodostuu aleneman suuruinen takaisin perittävä erä.
  - Arvonlisäveron kaudelle muodostuu maksettava 1 000 euron erä.

| Maksutapahtumat ja erääntyneet verot |            |                                        |           |           |  |  |
|--------------------------------------|------------|----------------------------------------|-----------|-----------|--|--|
| Kirjauspäivä                         | Eräpäivä   | Tapahtuma                              | Määrä, €  | Saldo, €  |  |  |
| 23.02.2023                           |            | Palautettava vero                      | 1 800,00  | 0,00      |  |  |
| 23.02.2023                           |            | Maksun tai palautuksen siirto kaudelta | -1 800,00 | 0,00      |  |  |
| 13.04.2023                           | 13.04.2023 | Vero, takaisin perittävä (ilmoitus)    | -1 000,00 | -1 000,00 |  |  |
| 13.04.2023                           | 13.04.2023 | Viivästyskorko verolle                 | -8,44     | -8,44     |  |  |
| 4 riviä                              |            |                                        | -1 008,44 | -1 008,44 |  |  |

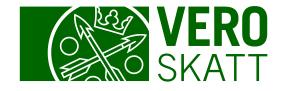

# Tarpeellisia linkkejä maksamiseen liittyen

- Vero.fi Maksaminen
- <u>Vero.fi Maksujen käyttäminen eri veroihin</u> (sisältää esimerkkejä)
- Vero.fi Palautusten käyttö (sisältää esimerkkejä)
- Vero.fi Ohje verojen maksamiseen OmaVerossa